# How to Enroll for a Manual Payment Plan

1. Log in to Self-Service by clicking here

### 2. Select "Student Finance"

| Notifications                                                    |                                                 |                                                                                    |                                  |
|------------------------------------------------------------------|-------------------------------------------------|------------------------------------------------------------------------------------|----------------------------------|
| Title                                                            | Details                                         |                                                                                    | Link                             |
| ① Contact Registrar                                              | Please contact the Registrar at extension 2000. |                                                                                    |                                  |
| Student Finance Here you can view your latest statement an       | d make a payment online.                        | Tax Information<br>Here you can change your consent for e-delivery of tax informat | ion.                             |
| Banking Information<br>Here you can view and update your banking | j information.                                  | Student Planning<br>Here you can search for courses, plan your terms, and schedule | & register your course sections. |
| Course Catalog<br>Here you can view and search the course ca     | stalog.                                         | Grades<br>Here you can view your grades by term.                                   |                                  |

#### 3. Click "Make a Payment"

| Financial Information + Student Finance + Account Summary |            |                  |
|-----------------------------------------------------------|------------|------------------|
| Test 1 - Test Environment                                 |            |                  |
| Account Summary<br>View a summary of your account         |            |                  |
| Account Overview                                          |            |                  |
| Amount Due 9/1/2022                                       | \$3,540.00 |                  |
| + Amount Overdue                                          | \$2,655.00 |                  |
| = Total Amount Due                                        | \$6,195.00 | Make a Payment   |
| Total Account Balance                                     | \$6,195.00 | Account Activity |
| Fall 2022 Combine Terms                                   | \$3,540.00 |                  |
| Spring 2022                                               | \$2,655.00 |                  |
| Fall 2021                                                 | \$0.00     |                  |
| Summer 2021                                               | \$0.00     |                  |
| Spring 2021                                               | \$0.00     |                  |
| Fall 2019                                                 | \$0.00     |                  |
| Spring 2019 Term                                          | \$0.00     |                  |
| Fall 2018 Term                                            | \$0.00     |                  |

## 4. Click "Create Payment Plan"

| Make a Payn<br>Use this page to make | nent<br>e a payment on your account                                                                                                    |                                                                                 |                                                                                                   |                                                                                      |                                                                                                    |       |
|--------------------------------------|----------------------------------------------------------------------------------------------------|---------------------------------------------------------------------------------|---------------------------------------------------------------------------------------------------|--------------------------------------------------------------------------------------|----------------------------------------------------------------------------------------------------|-------|
| Alert: If y<br>payment<br>contact St | ou have an Auto-Draft Payment Plan . DO NOT submit payment<br>method. Do not select "Create Payment Plan" unless you would l<br>tudent Financial Services at SFS@swbts.edu. | in this page. Please select "Create/Ma<br>ike to pay throughout the semester. F | inage Auto-draft Plans" and sumbit your payme<br>Please be advised that Monthly charges (like rer | nt there. To pay your balance in full, ch<br>nt) may not display an accurate due dat | oose the item you wish to pay, then choose your<br>e in the Make a Payment screen. For questions pl | lease |
|                                      | Total Payment : \$3,540.00 Choose a Payment M                                                                                                    | lethod v                                                                        |                                                                                                   | Proceed to Payment                                                                   | Create Payment Plan                                                                                 |       |
| Collapse All                         |                                                                                                    |                                                                                 |                                                                                                   |                                                                                      |                                                                                                    |       |
| Spring 2022                          |                                                                                                    |                                                                                 |                                                                                                   |                                                                                      | \$2,655.00                                                                                          | ~     |
| Select                               | Item                                                                                                    | Payment Group                                                                   | Date Due                                                                                          | Amount Due                                                                           | Amount to Pay                                                                                       |       |
|                                      | Registration A/R                                                                                                    | WEB                                                                             | 4/1/2022 (Overdue)                                                                                | \$2,655.00                                                                           | s                                                                                                   |       |
| Fall 2022 Com                        | ibine Terms                                                                                                    |                                                                                 |                                                                                                   |                                                                                      | \$3,540.00                                                                                          | ^     |
| Select                               | Item                                                                                                    | Payment Group                                                                   | Date Due                                                                                          | Amount Due                                                                           | Amount to Pay                                                                                       |       |
|                                      | Registration A/R                                                                                                    | WEB                                                                             | 9/1/2022                                                                                          | \$3,540.00                                                                           | s 3,54                                                                                              | 0.00  |

### 5. Select the Item you want to set up a payment plan for then click "Continue"

| Alert: If yo  | e a payment on your account                | payment on this | s page. Please select "Crea | e/Manage Auto-dr    | aft Plans" and sumbit your | payment there. To | o pay your balance in fi | ill, choose the item | rou wish to pay, then che | oose your      |
|---------------|--------------------------------------------|-----------------|-----------------------------|---------------------|----------------------------|-------------------|--------------------------|----------------------|---------------------------|----------------|
| contact St    | udent Financial Services at SFS@swbts.edu. | Create Pay      | ment Plan                   | ster, riease ue auv | sed that monthly charges ( | incerency may not |                          | e date in the make a | royment screen. For qu    | estions piease |
|               | Total Payment : \$3,540.00 Choose a        | Select an iter  | m for a Payment Plan (y     | ou can only choos   | se one)                    |                   | Payment                  | Create Payme         | nt Plan                   |                |
|               | 7                                          | Fall 2022 Cor   | nbine Terms                 |                     |                            |                   |                          |                      |                           |                |
| Collapse All  | )                                          | Item            |                             | Payment<br>Group    | Date Due                   | Amount Du         |                          |                      |                           |                |
| Spring 2022   |                                            | 🔿 Registra      | ition A/R                   | WEB                 | 9/1/2022                   | \$3,540.00        |                          |                      | \$2,655.00                |                |
| Select        | ltem                                       |                 | Cancel                      |                     | Continue                   | 1                 | 12                       |                      | Amount to Pay             |                |
|               | Registration A/R                           |                 | WEB                         |                     | 4/1/2022 (Overdue)         |                   | \$2.655.00               |                      | \$                        |                |
| Fall 2022 Com | bine Terms                                 |                 |                             |                     |                            |                   |                          |                      | \$3,540.00                |                |
| Select        | Item                                       |                 | Payment Group               |                     | Date Due                   |                   | Amount Due               |                      | Amount to Pay             |                |
|               | Registration A/R                           |                 | WEB                         |                     | 9/1/2022                   |                   | \$3,540.00               |                      | \$                        | 3,540.00       |

6. You will see your Payment Plan Preview. Review the information, check the "I agree to the terms and conditions outlined above." checkbox, and click the "Continue" button.

| Payment Plan Preview < Back to Make A Payment                                                                                                    |                                                                                      |                                                          |             |   |
|----------------------------------------------------------------------------------------------------|--------------------------------------------------------------------------------------|----------------------------------------------------------|-------------|---|
| Please note: the payment plan outlined below will not b                                                                                                    | be created until you review the information, check the "I agree to the terms and cor | ditions outlined above." checkbox, and click the "Contin | ue" button. |   |
| 7/6/2022 at 4:00 PM<br>Review these payment plan terms and check the box at the bottom t                                                                                   | to continue.                                                                         |                                                          |             |   |
| Payment Plan Summary                                                                                                    |                                                                                      | Payment Plan Schedule                                    |             |   |
| Student                                                                                                    | 0585973 Test SFS Student 1                                                           | 9/3/2022                                                 | \$910.00    |   |
| Term                                                                                                    | Fall 2022 Combine Terms                                                              | 10/3/2022                                                | \$885.00    |   |
| Original Plan Amount                                                                                                    | \$3,540.00                                                                           | 11/3/2022                                                | \$885.00    |   |
| Number of Payments                                                                                                    | 4                                                                                    | 12/3/2022                                                | \$885.00    |   |
| Frequency                                                                                                    | Monthly                                                                              |                                                          |             |   |
| Flat Late Fee                                                                                                    | \$30.00                                                                              |                                                          |             |   |
| Setup Charge                                                                                                    | \$25.00                                                                              |                                                          |             |   |
| Total Plan Amount                                                                                                    | \$3,565.00                                                                           |                                                          |             |   |
| Payment Plan Terms and Conditions                                                                                                    |                                                                                      |                                                          |             |   |
| This payment plan requires monthly manual payments and will no<br>automatically draft from your account.                                                                   | x                                                                                    |                                                          |             | Î |
| Payment may be submitted by logging in to WebAdvisor, bringing<br>your payment to the Cashier's window, or by mailing your payment<br>P.O. Box 22480 Fort Worth, TX 76122. | into                                                                                 |                                                          |             |   |
| I agree to the terms and conditions outlined above. Continue                                                                                                    |                                                                                      |                                                          |             |   |

7. You will see your Payment Plan Acknowledgement. Please make note of your Payment Plan Schedule, which includes due dates and amounts due. Click "Continue" to return to the "Make a Payment" screen.

| Payment Plan Acknowledgement                                         |                                                                        |                       |          |
|----------------------------------------------------------------------|------------------------------------------------------------------------|-----------------------|----------|
| Back to Make A Payment                                               |                                                                        |                       |          |
| Please print a copy of your Payment Plan Summary, Payment            | Plan Schedule, and Payment Plan Terms and Conditions for your records. |                       |          |
| 7/6/2022 at 4:00 PM                                                  |                                                                        |                       |          |
| Payment Plan Summary                                                 |                                                                        | Payment Plan Schedule |          |
| Plan ID                                                              | 28112                                                                  | 9/3/2022              | \$910.00 |
| Student                                                              | 0585973 Test SFS Student 1                                             | 10/3/2022             | \$885.00 |
| Term                                                                 | Fall 2022 Combine Terms                                                | 11/3/2022             | \$885.00 |
| Original Plan Amount                                                 | \$3,540.00                                                             | 12/3/2022             | \$885.00 |
| Number of Payments                                                   | 4                                                                      | -                     |          |
| Frequency                                                            | Monthly                                                                |                       |          |
| Flat Late Fee                                                        | \$30.00                                                                |                       |          |
| Setup Charge                                                         | \$25.00                                                                |                       |          |
| Total Plan Amount                                                    | \$3,565.00                                                             |                       |          |
| Payment Plan Terms and Conditions                                    |                                                                        |                       |          |
| P.O. Box 22480 Fort Worth, TX 76122.                                 |                                                                        |                       |          |
| Defaulting on this agreement (i.e. falling behind on your payment    |                                                                        |                       |          |
| Further, if you fail to pay your balance in full prior to the start  |                                                                        |                       |          |
| of future terms/courses, you will be administratively withdrawn from |                                                                        |                       |          |
| Payment Plan Terms and Conditions accepted on 7/6/2022 at            | 4:03 PM by 0585973                                                     |                       |          |
| Continue                                                             |                                                                        |                       |          |

8. From the "Make a Payment" screen, you can log out of Self-Service if you do not want to make a payment at that time.

| Make a Paym               | ent                                                                                                    |                                                                                                    |                                                                                                    |                                                                                            |                                                                       |
|---------------------------|----------------------------------------------------------------------------------------------------|----------------------------------------------------------------------------------------------------|----------------------------------------------------------------------------------------------------|--------------------------------------------------------------------------------------------|-----------------------------------------------------------------------|
| Use this page to make     | a payment on your account                                                                                                    |                                                                                                    |                                                                                                    |                                                                                            |                                                                       |
|                           |                                                                                                    |                                                                                                    |                                                                                                    |                                                                                            |                                                                       |
| Alert: if you to pay thro | u have an Auto-Draft Payment Plan , DO NOT submit payment on this page<br>sughout the semester. Please be advised that Monthly charges (like rent) m | Please select "Create/Manage Auto-draft Plans" and<br>ay not display an accurate due date in the Make a Pay | sumbit your payment there. To pay your balance in full,<br>ment screen. For questions please contact Student Finar | choose the item you wish to pay, then choose your paym<br>icial Services at SFS@swbts.edu. | ent method. Do not select "Create Payment Plan" unless you would like |
|                           |                                                                                                    |                                                                                                    |                                                                                                    |                                                                                            |                                                                       |
|                           | Total Payment : \$0.00 Choose a Payme                                                                                                    | nt Method 👒                                                                                                 |                                                                                                    | Proceed to Payment                                                                         | reate Payment Plan                                                    |
| Collapse All              | )                                                                                                    |                                                                                                    |                                                                                                    |                                                                                            |                                                                       |
| Spring 2022               |                                                                                                    |                                                                                                    |                                                                                                    |                                                                                            | \$2,655.00                                                            |
| Select                    | lsem                                                                                                    | Payment Group                                                                                               | Date Due                                                                                                    | Amount Due                                                                                 | Amount to Pay                                                         |
|                           | Registration A/R                                                                                                    | WEB                                                                                                    | 4/1/2022 (Overdue)                                                                                                 | \$2,655.00                                                                                 | \$                                                                    |
| Fall 2022 Comb            | bine Terms                                                                                                    |                                                                                                    |                                                                                                    |                                                                                            | \$3,565.00                                                            |
| Select                    | ltem                                                                                                    | Pøyment Group                                                                                               | Date Due                                                                                                    | Amount Due                                                                                 | Amount to Pay                                                         |
|                           | Payment Plan 28112 - Registration A/R                                                                                                    | WEB                                                                                                    | 9/3/2022                                                                                                    | \$910.00                                                                                   | 3                                                                     |
|                           | Payment Plan 28112 - Registration A/R                                                                                                    | WEB                                                                                                    | 10/3/2022                                                                                                    | \$885.00                                                                                   | 5                                                                     |
|                           | Payment Plan 28112 - Registration A/R                                                                                                    | WEB                                                                                                    | 11/3/2022                                                                                                    | \$885.00                                                                                   | . 5                                                                   |
|                           | Payment Plan 28112 - Registration A/R                                                                                                    | WEB                                                                                                    | 12/3/2022                                                                                                    | \$885.00                                                                                   | 5                                                                     |

9. If you do want to make a payment, select the item you would like to pay by checking the box on the left hand side, then choose your Payment Method from the drop down box at the top.

| Alert: If yo<br>to pay thre | u have an Auto-Draft Payment Plan , DO NOT submit payment on this pag<br>sughout the semester. Please be advised that Monthly charges (like rent) i | e. Please select "Create/Manage Auto-draft Plans" and su<br>nay not display an accurate due date in the Make a Paym | imbit your payment there. To pay your balance in full, ch<br>ent screen. For questions please contact Student Financ | oose the item you wish to pay, then choose your pay<br>ial Services at SFS@swbts.edu. | ment method. Do not select "Create Payment Plan" unless y |
|-----------------------------|----------------------------------------------------------------------------------------------------|----------------------------------------------------------------------------------------------------|----------------------------------------------------------------------------------------------------|---------------------------------------------------------------------------------------|-----------------------------------------------------------|
|                             | Total Payment : \$910.00 Choose a Payr                                                                                                    | nent Method 🗸                                                                                                    |                                                                                                    | Proceed to Payment                                                                    | Create Payment Plan                                       |
| Collapse All                | $\supset$                                                                                                    |                                                                                                    |                                                                                                    |                                                                                       |                                                           |
| Spring 2022                 |                                                                                                    |                                                                                                    |                                                                                                    |                                                                                       | \$2,655.00                                                |
| Select                      | ltem                                                                                                    | Payment Group                                                                                                    | Date Due                                                                                                    | Amount Due                                                                            | Amount to Pay                                             |
|                             | Registration A/R                                                                                                    | WEB                                                                                                    | 4/1/2022 (Overdue)                                                                                                   | \$2,655.00                                                                            | s                                                         |
| Fall 2022 Comb              | aine Terms                                                                                                    |                                                                                                    |                                                                                                    |                                                                                       | \$3,565.00                                                |
| Select                      | item                                                                                                    | Payment Group                                                                                                    | Date Due                                                                                                    | Amount Due                                                                            | Amount to Pay                                             |
|                             | Payment Plan 28112 - Registration A/R                                                                                                    | WEB                                                                                                    | 9/3/2022                                                                                                    | \$910.00                                                                              | \$                                                        |
|                             | Payment Plan 28112 - Registration A/R                                                                                                    | WEB                                                                                                    | 10/3/2022                                                                                                    | \$885.00                                                                              | s                                                         |
|                             |                                                                                                    |                                                                                                    | 1100000                                                                                                    |                                                                                       |                                                           |

10. Once you have selected your Payment Method, verify the Total Payment amount and Payment Method are correct. Then click "Proceed to Payment".

| Make a Daum           | aat                                                                                    |                                              |                                                       |                                                        |                                                                       |
|-----------------------|----------------------------------------------------------------------------------------|----------------------------------------------|-------------------------------------------------------|--------------------------------------------------------|-----------------------------------------------------------------------|
| Use this page to make | e a payment on your account                                                            |                                              |                                                       |                                                        |                                                                       |
|                       |                                                                                        |                                              |                                                       |                                                        |                                                                       |
| Alert: If yo          | su have an Auto-Draft Payment Plan , DO NOT submit payment on this page. Please sel    | ect "Create/Manage Auto-draft Plans" and sum | nbit your payment there. To pay your balance in full, | choose the item you wish to pay, then choose your paym | ent method. Do not select "Create Payment Plan" unless you would like |
| to pay three          | oughout the semester. Please be advised that Monthly charges (like rent) may not dispi | ay an accurate due date in the Make a Payme  | nt screen. For questions please contact Student Fina  | ncial Services at SFS@swbts.edu.                       |                                                                       |
|                       |                                                                                        | -                                            |                                                       |                                                        |                                                                       |
|                       | Total Payment : \$910.00 Credit Card Payment                                           | ~                                            |                                                       | Proceed to Payment                                     | reate Payment Plan                                                    |
| Collapse All          |                                                                                        |                                              |                                                       |                                                        |                                                                       |
|                       | ~                                                                                      |                                              |                                                       |                                                        |                                                                       |
| Spring 2022           |                                                                                        |                                              |                                                       |                                                        | \$2,655.00                                                            |
| Select                | Item                                                                                   | Payment Group                                | Date Due                                              | Amount Due                                             | Amount to Pay                                                         |
| 0                     | Registration A/R                                                                       | WEB                                          | 4/1/2022 (Overdue)                                    | \$2,655.00                                             | s                                                                     |
|                       |                                                                                        |                                              |                                                       |                                                        |                                                                       |
| Fall 2022 Com         | bine Terms                                                                             |                                              |                                                       |                                                        | \$3,565.00                                                            |
|                       |                                                                                        |                                              |                                                       |                                                        |                                                                       |
| Select                | ltem                                                                                   | Payment Group                                | Date Due                                              | Amount Due                                             | Amount to Pay                                                         |
|                       | Payment Plan 28112 - Registration A/R                                                  | WEB                                          | 9/3/2022                                              | \$910.00                                               | \$ 910.00                                                             |
|                       | Drummer Dise 20112 Basicroston & B                                                     | WED                                          | 10(2)(2011                                            | #005.00                                                |                                                                       |
|                       | Payment Ham 20112 - Registration Prix                                                  | NCD .                                        | 10/3/2022                                             | 2003.00                                                | 5                                                                     |
|                       | Payment Plan 28112 - Registration A/R                                                  | WEB                                          | 11/3/2022                                             | \$885.00                                               | s                                                                     |
|                       |                                                                                        |                                              |                                                       |                                                        |                                                                       |
|                       | Payment Plan 28112 - Registration A/R                                                  | WEB                                          | 12/3/2022                                             | \$885.00                                               | s                                                                     |

11. Review your Payment Amount and click "Pay Now".

| Payment Review<br>Review your Payment Information below |          |
|---------------------------------------------------------|----------|
| Payment Review                                          |          |
| Payment Information                                     |          |
| ltem                                                    | Amount   |
| Payment Plan 28112 - Registration A/R                   | \$910.00 |
| Service Fee                                             | \$22.75  |
| Total Payment Amount                                    | \$932.75 |
| Payment Method: Credit Card Payment                     |          |
| Pay Now                                                 |          |

You will be taken to our third party payment processing site. From here, enter your payment information and continue to follow the on-screen instructions to complete your payment.